2. Po přihlášení lze změnit přístupové heslo (minimální počet znaků je 6).

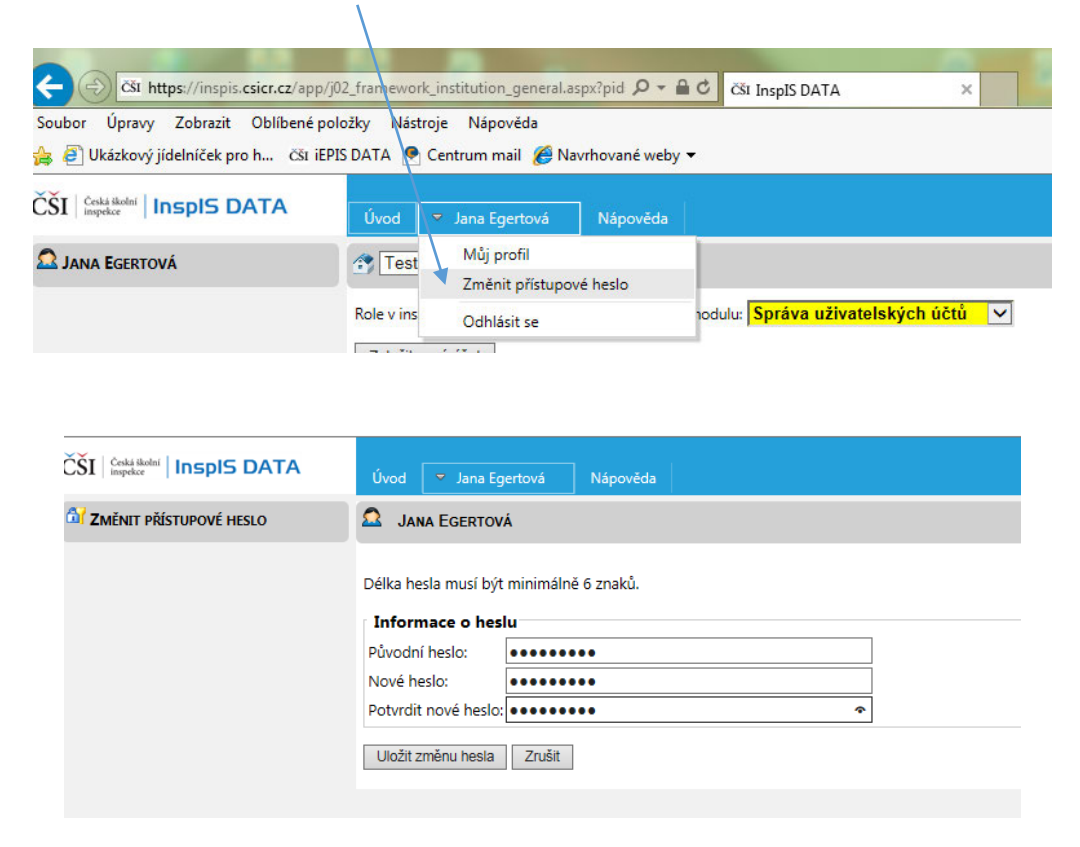

3. Po případné změně hesla se znovu přihlaste.

## 2) Vyplnění inspekčního elektronického zjišťování (INEZ)

1. Vyberte modul "INEZ" a poté ID akce formuláře, který je třeba vyplnit (v tomto případě např. INEZ Šetření k péči o žáky s LMP...).

| ČŠI   Česká školní   InsplS DATA                | Úvod 🔻 Jana Egertová                   | Nápověda                                                               |        | InsplS Š\     |
|-------------------------------------------------|----------------------------------------|------------------------------------------------------------------------|--------|---------------|
| <section-header> Jana Egertová</section-header> | Testovací škola ICT 0099               | 9998] 🗸                                                                |        |               |
|                                                 | Role v instituci: <b>Ředitel školy</b> | Pracovat v modulu: INEZ                                                |        |               |
|                                                 | ID akce                                | Téma                                                                   | ₹      | Aktuální stav |
|                                                 | 201500000598                           | INEZ Šetření k péči o žáky s LMP a navrhování asistenta pedagoga v ŠPZ | Zaháje | en sběr dat   |
|                                                 | Zobrazuji 1 až 1 z celkem 1 zázna      | nů                                                                     |        |               |

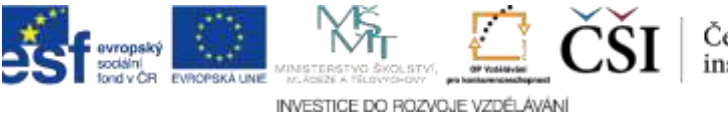

Česká školní inspekce